## **XCTF-Reverse-ExerciseArea-011-writeup**

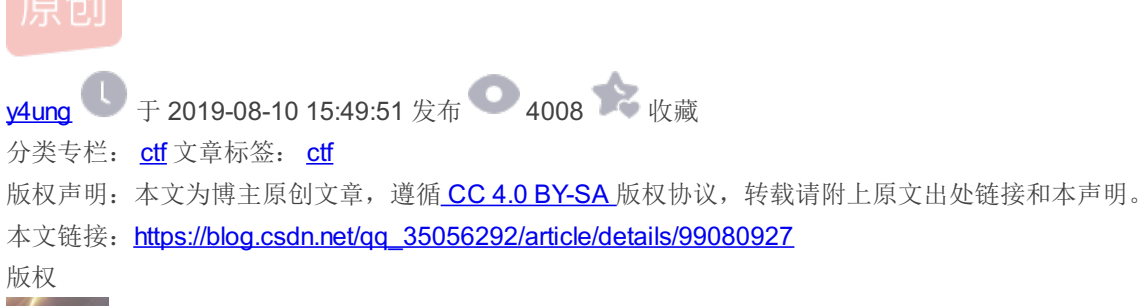

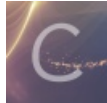

ctf 专栏收录该内容

35 篇文章 0 订阅 订阅专栏

0x00介绍

本题是xctf攻防世界中Reverse的新手第十一题。题目来源: CSAW CTF 2014

给了一个二进制文件csaw2013reversing2.exe,需要对该二进制文件进行逆向分析,找到flag

实验环境: IDA Pro 7.0, ollydbg

本题考查的是反调试, lsDebuggerPresent函数, int 3中断

**0x01**解题过程

1.1 文件分析

windows下的可执行文件,32位

root@kali:~/hzy/ctf-learning# file csaw2013reversing2.exe csaw2013reversing2.exe: PE32 executable (console) Intel 80386, for MS Windows root@kali:~/hzy/ctf-learning#

## 1.2 逆向分析

1. 在windows下运行该文件,发现是一坨乱码, ==||

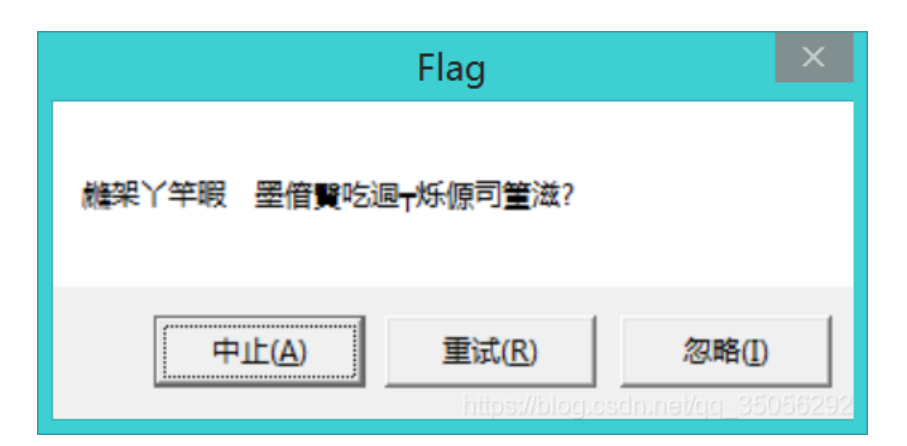

2. 能知道的就只有 Flag、中止、重试和 忽略 四个字符串,在这里我先在IDA和Ollydbg里搜索字符串Flag,找到引用它的地方。[ebp-0xC]是乱码字符串的起始地址

并且在IDA中可以发现基本块0x40108C ⇒ 0x401094处,调用了数据段ds(Data Segment)的 IsDebuggerPresent 函数,后面判断了返回值是否为0。因此,猜测这是检查程序是否在调试的,可以看到,调试和不在调试,程序执行流是往不同的方向进行跳转的。

| .text:0040108C | call | ds:IsDebuggerPresent |
|----------------|------|----------------------|
| .text:00401092 | test | eax, eax             |
| .text:00401094 | jz   | short loc_4010B9     |

一开始我先修改了 IsDebuggerPresent 函数的返回值,将其改为0,发现显示的还是乱码;然后我发现基本块0x4010A5 ⇒ 0x4010B7是没有入口的,因此在修改了函数返回值的基础上又修改了 .text:00401094 jz short loc\_4010B9 的跳转地址,跳转到基本块0x4010A5 ⇒ 0x4010B7

| push | 2               | ; | uType  |
|------|-----------------|---|--------|
| push | offset Caption  | ; | "Flag" |
| push | [ebp+lpMem]     | ; | lpText |
| push | 0               | ; | hWnd   |
| call | ds:MessageBoxA  |   |        |
| jmp  | short loc_4010C | D |        |
|      |                 |   |        |

发现还是乱码......

## 4. 最后决定在ollydbg中测试运行调试的分支会有什么结果

| 🦹 IDA                                                                                                    | , - csaw2013reversing2.exe D:\ctf-learning\reverse-engineering\xctf\ExerciseArea\011\csaw2013reversing2.exe 🛛 🗕 🗖                                                                                           | ×    |
|----------------------------------------------------------------------------------------------------|----------------------------------------------------------------------------------------------------|------|
| <u>File</u> <u>E</u> dit Jump Searc <u>h</u> <u>V</u> iew Debugge                                                                                                    | er Options Windows Help                                                                                                    |      |
| 📂 🖬 🖕 🖛 🕶 🦛 🏰 🏠 🙇 🔺                                                                                                    | 🔍 🕒 📩 🏙 📸 💸 🔻 😹 🗙 🕨 💷 🔼 No debugger 🔹 🕂 🐿 🗭 👘 🔭                                                                                                    |      |
|                                                                                                    |                                                                                                    | •    |
| Library function 📃 Regular function                                                                                                    | 📕 Instruction 📗 Data 📕 Unexplored 🗾 External symbol                                                                                                    |      |
| 📝 Functions window 🛛 🗗 🛪                                                                                                    | 💈 🔝 IDA View-A 🚨 😨 Pseudocode-A 🗈 🖸 Hex View-1 🔹 🖪 Structures 🖬 🖺 Enums 🖬 📆 Imports 🖬 🖻 Exports 🖬                                                                                                    | 20   |
| Function name         Image: Constraint of the second second | call ds:IsDebuggerPresent<br>test eax, eax                                                                                                    |      |
| <u>f</u> _main                                                                                                    | JZ short loc_401089                                                                                                    |      |
| <pre>f memcpy s</pre>                                                                                                    |                                                                                                    |      |
| <pre> f _fast_error_exit    tmainCRTStartup f start freport_gsfailure    memest    memest    invest finvoke_watson    invalid_parameter    invalid_parameter    invalid_parameter    invalid_parameter    invalid_parameter    invalid_parameter    invalid_parameter    invalid_parameter    invalid_parameter    invalid_parameter    invalid_parameter    invalid_parameter     </pre>                                                                                                    | <pre>puble 2 ; uType<br/>puble offset Caption ; "Flag"<br/>puble destageBoxA<br/>jmp short loc_4010CD:</pre>                                                                                                |      |
| Line 3 of 141                                                                                                    | call ds:HeapFree                                                                                                    |      |
| A Graph overview                                                                                                    | <pre>mov [ebp+var_8], eax push [ebp+hHeap] ; hHeap call ds:HeapDestroy push 0 ; uExitCode call ds:ExitProcess 100.00% (-37,924) (1312,404) 0000049E 0040109E: _maint64 (Synchronized with Hex View=1)</pre> |      |
| Output window                                                                                                    |                                                                                                    | 9 ×  |
| ACCEPTED ACCOUNTY STS HAS BEEN                                                                                                    | Tanisunau<br>nel Aconolo                                                                                                    | ^    |
| Hospos, using guessed type int dwo                                                                                                    | טויט_שסיבס,                                                                                                    | ~    |
| All: idla Down Dick: 60P                                                                                                    |                                                                                                    |      |
| AU. IUIE DOWN DISK. 00D                                                                                                    |                                                                                                    | 5252 |

| .text:00401096 loc_401096: |      |                  | ; | CODE | XREF:  | _main+50↑j |
|----------------------------|------|------------------|---|------|--------|------------|
| .text:00401096             | inc  | ecx              |   |      |        |            |
| .text:00401097             | inc  | ecx              |   |      |        |            |
| .text:00401098             | inc  | ecx              |   |      |        |            |
| .text:00401099             | inc  | ecx              |   |      |        |            |
| .text:0040109A             | int  | 3                | ; | Trap | to Deb | ugger      |
| .text:0040109B             | mov  | edx, [ebp+lpMem] | ] |      |        |            |
| .text:0040109E             | call | sub_401000       |   |      |        |            |
| .text:004010A3             | jmp  | short loc_4010E  | F |      |        |            |
|                            |      |                  |   |      |        |            |

有个 int 3 中断,为调试断点指令。然后将字符串起始地址赋值给了edx寄存器,调用了函数 sub\_401000 。最后直接跳转到进 程结束的函数调用

在ollydbg中调试,可以看到当执行完调用函数 sub\_401000 以后,edx寄存器中的乱码内容被解密出来了,拿到flag。。并且可以 看到该函数 sub\_401000 是解密用的函数

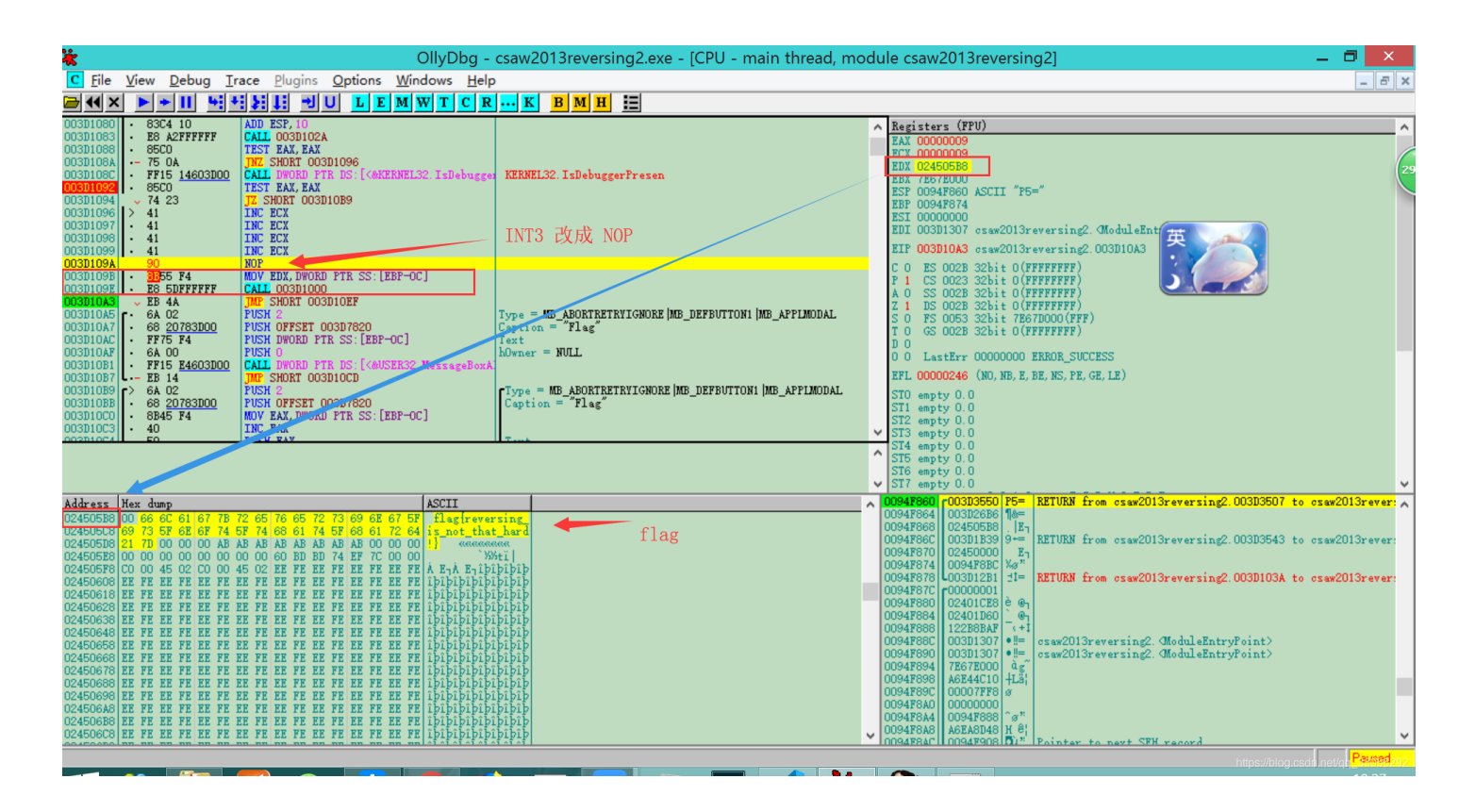

## flag为: flag{reversing\_is\_not\_that\_hard!}

ps:如果还要显示在messagebox中的话,就在ollydbg中,把下面指令中的跳转地址0x003D10EF修改为003D10B9即可

003D10A3 JMP SHORT 003D10EF